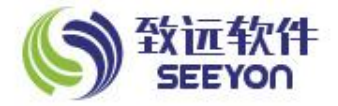

# OA office控件安装 及移动端配置

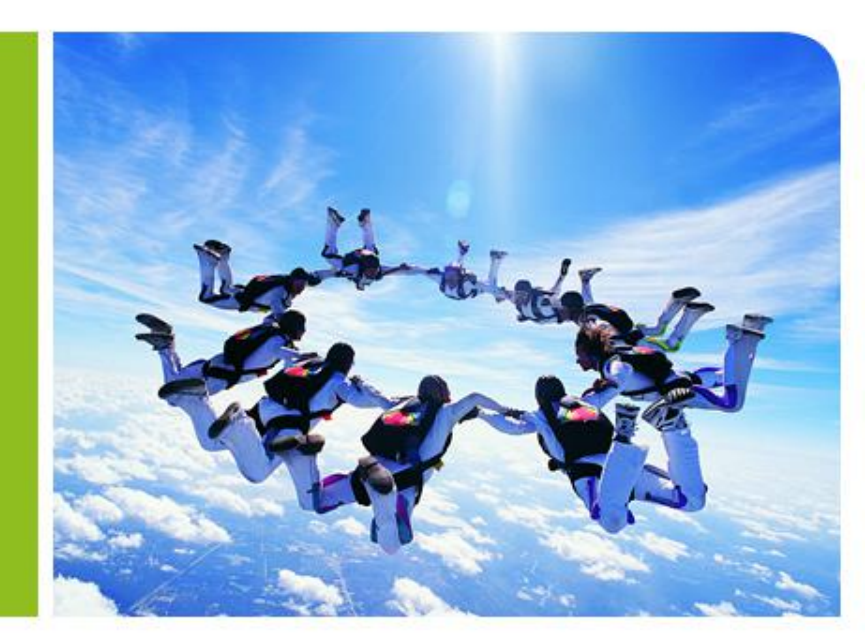

# 一、OA系统登陆(PC机)

- 1、浏览器要求
- ◆ 使用IE浏览器

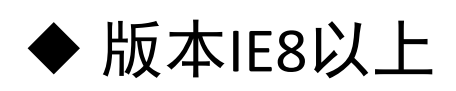

2、登录地址

校内网地址: <u>http://10.10.10.187:8081</u>

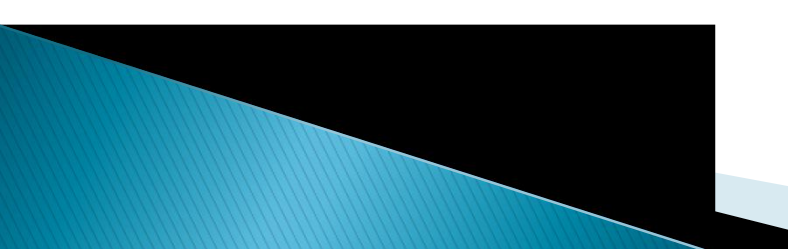

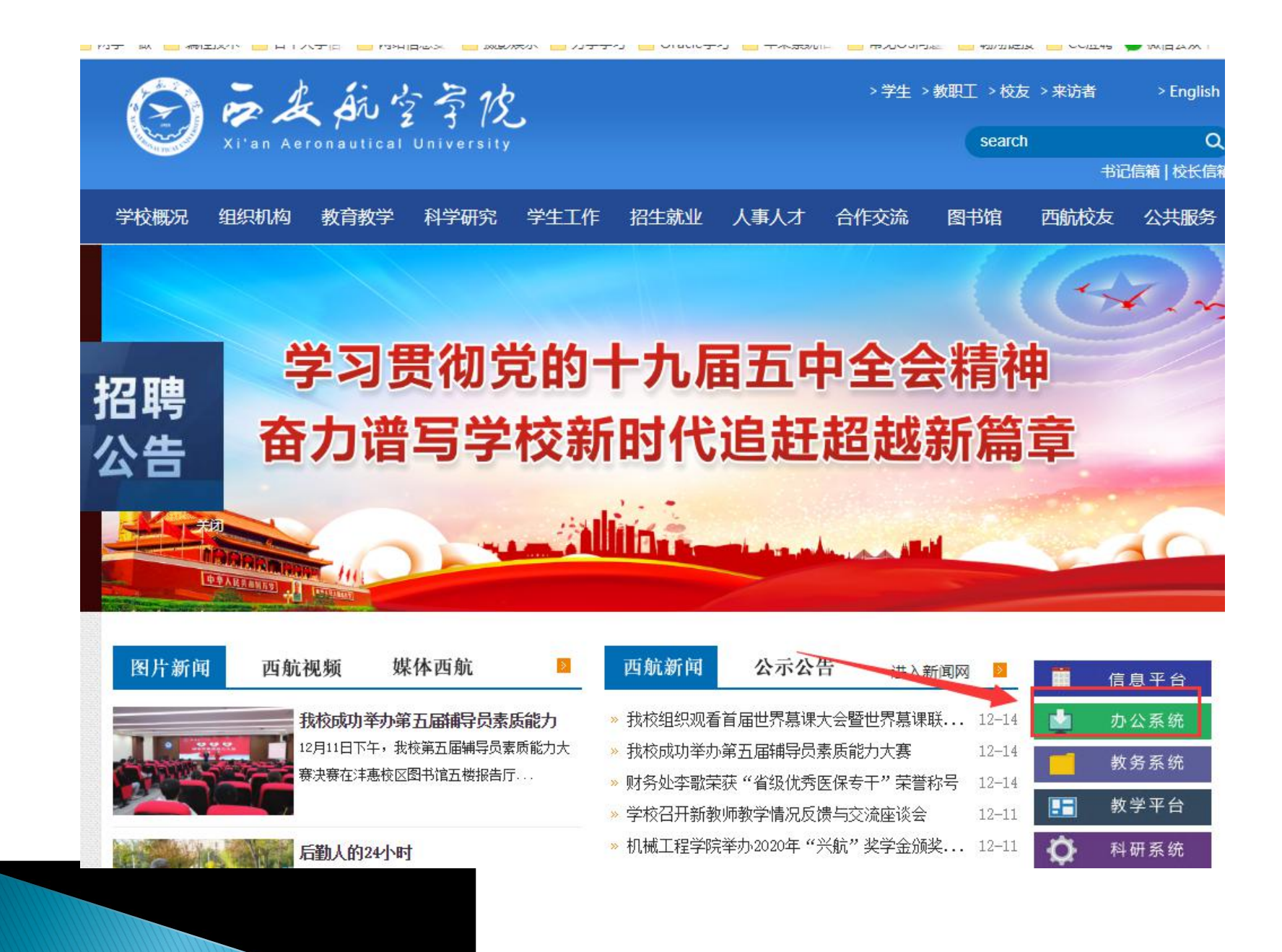

### 3、插件安装

#### 第一步:

点击登录界面左下角的

"辅助程序安装",将

"IE"添加到注册表中。 如图所示,按如下步骤点 击"是"和"确定",安 装完成后重新启动浏览器。

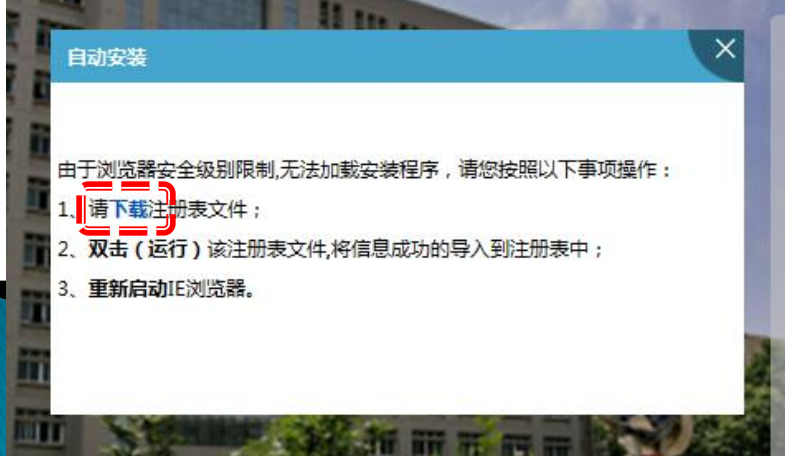

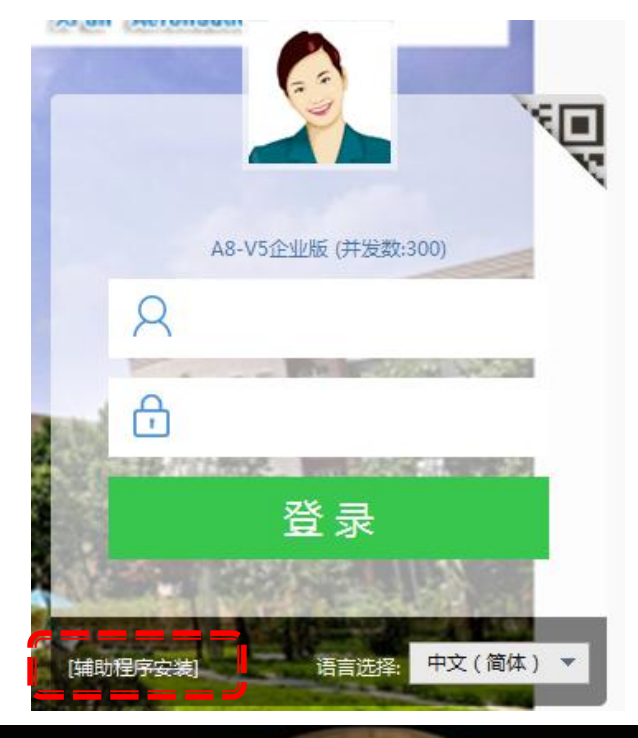

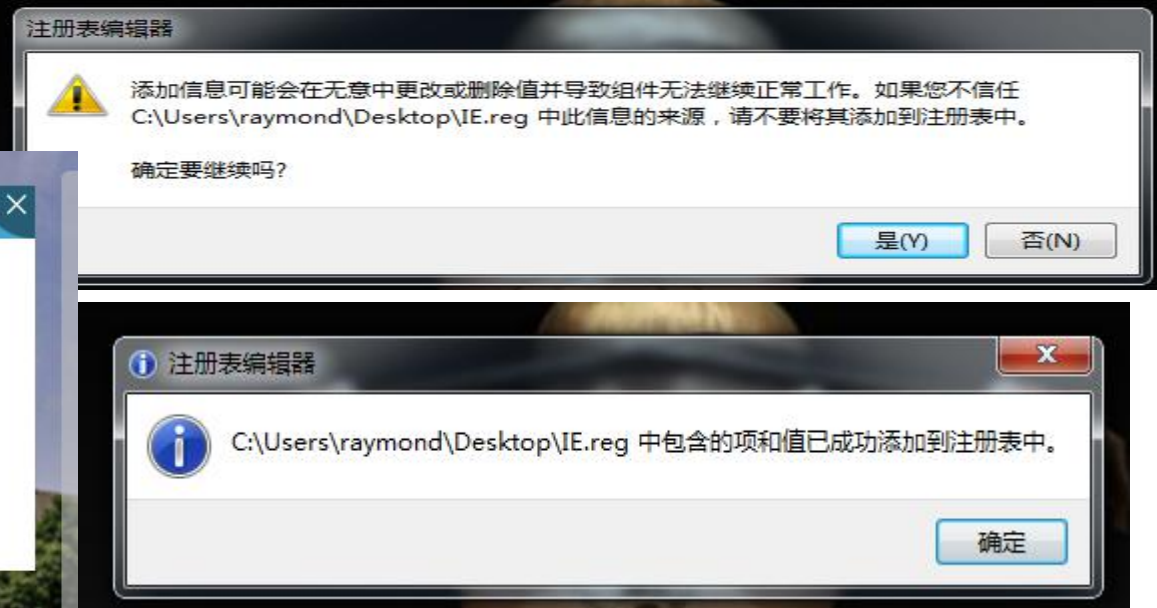

#### 第二步:

如图所示,在登陆页面再点击"辅助程序安装",然后选择要安装的其他插件。选全选项后,勾去"致信"项,然后关闭IE及其他office (PDF)程序后,再开始安装插件,安装完毕后重启浏览器即可登陆正 常使用OA系统。

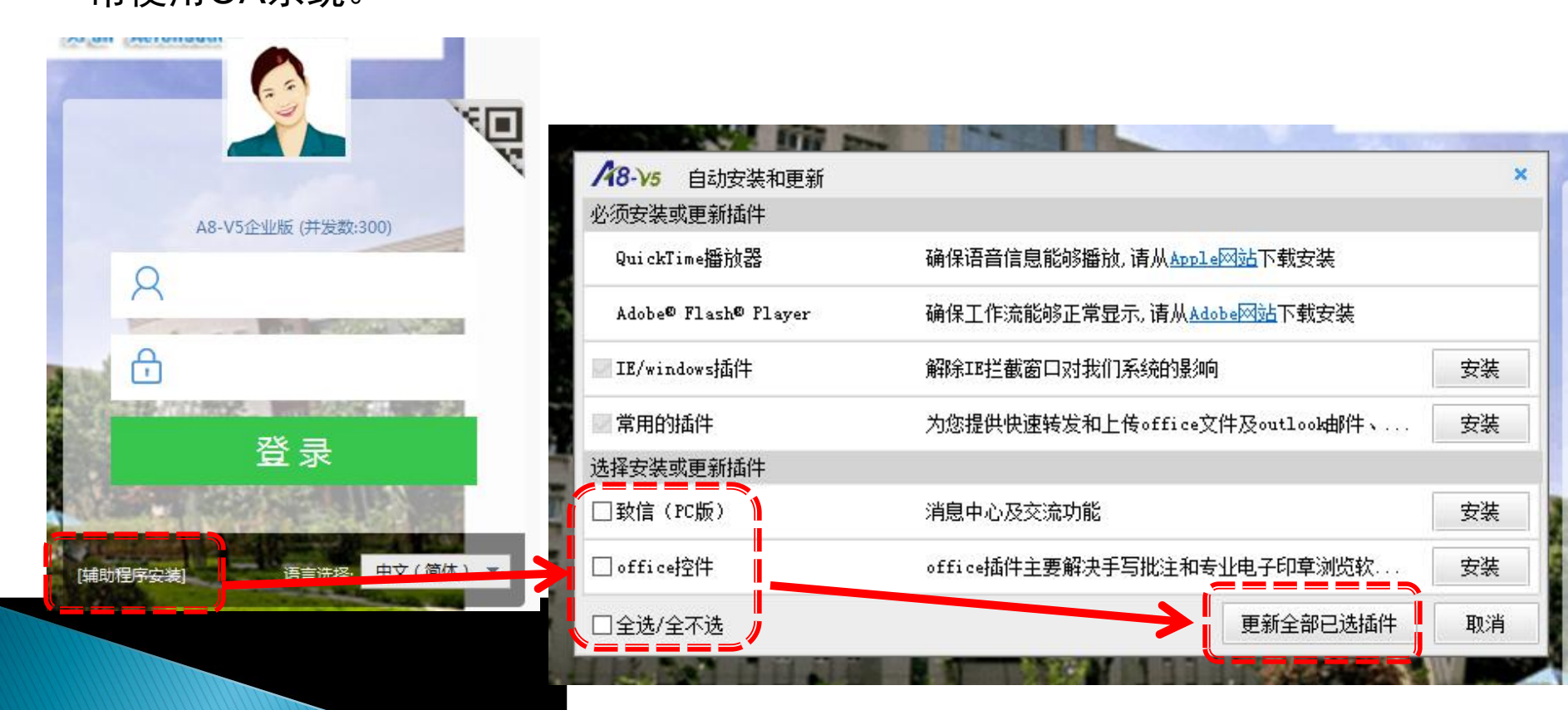

## 二、手机OA APP端

- 1. 客户端下载方法
- ◆ android 系统:
- 扫描右侧二维码下载。

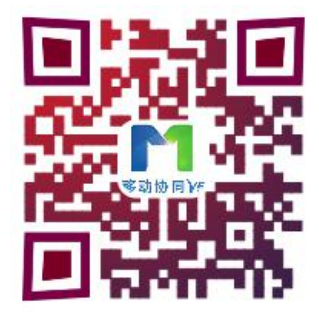

- ◆ ios系统:在App Store搜索移动协同,进行下载安装。
  2. 地址及端口
- 服务器地址: 219.144.198.140 端口号: 10003

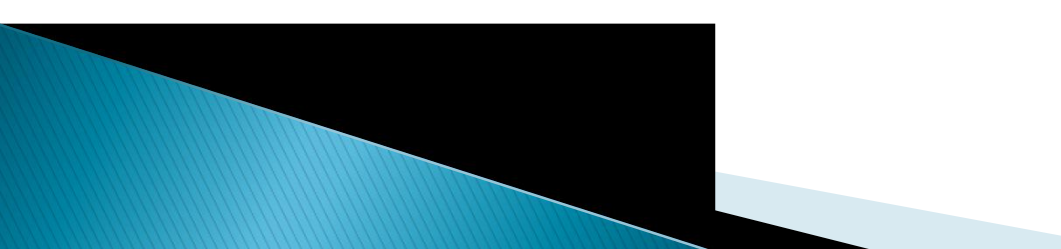

### 3. 地址配置

|           | ●●●●○ 中国电信 🗢 | 22:57 | ⊕ 58% □ | ●●●●○ 中国电信 令 | 22:58     | P = % |
|-----------|--------------|-------|---------|--------------|-----------|-------|
|           | <            | 编辑    | 保存      | <            | 编辑        | 保     |
|           | 普通           |       | 安全      | 普通           |           | 安全    |
|           | 服务器地址        | E     |         | 219.14       | 4.198.140 |       |
| 移动协同Ⅴ5    | 9999         |       |         | 10003        |           |       |
|           | 备注最多1        | 5字    |         | 备注最多         | 15字       |       |
| 8 用户名     |              |       |         | <u></u>      |           |       |
| 合 密码      |              |       |         |              |           |       |
| □ 记住密码 设置 |              |       |         |              |           |       |
| 登录        |              |       |         |              |           |       |
|           |              |       |         |              |           |       |
|           |              |       |         |              |           |       |
|           |              |       |         |              |           |       |
|           |              |       |         |              |           |       |
|           |              |       |         |              |           |       |
|           |              |       |         |              |           |       |

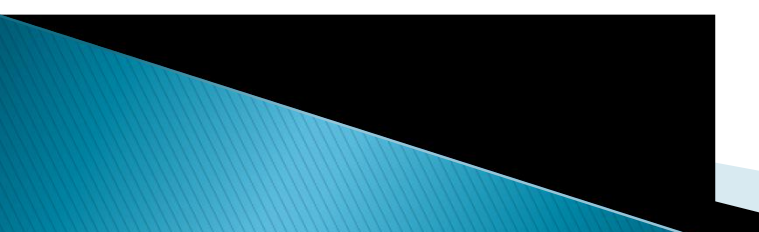

### 三、手机微信端

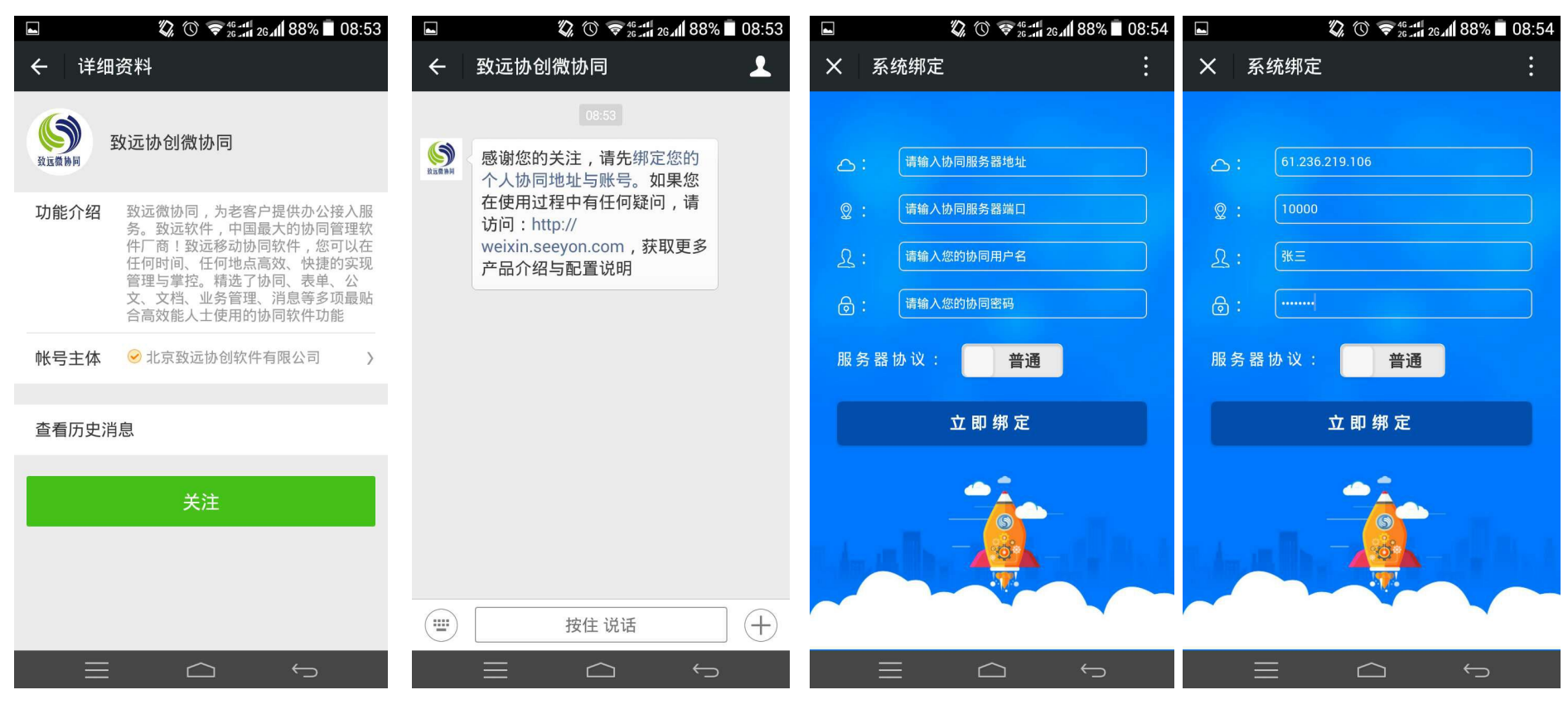

第一步

第二步

第四步

服务器地址: 219.144.198.140 服务器端口: 10000

第三步